## **SIGNING UP ON OPENREVIEW**

- 1. The registration process on OpenReview is somewhat complex and may take a few minutes. However, the system offers advantages, such as automatic reviewer assignment based on current and past affiliations.
- 2. Go to <u>https://openreview.net/</u> and click on Log In and then select Sign up.
- 3. After entering your name and checking the box below, you will see anonymized profiles with the same name. These may include your own if you have previously registered. If not, select the option to create a new profile.

| Sign Up for OpenR                                                                                                    | eview                                                                   |                                                                            |
|----------------------------------------------------------------------------------------------------|-------------------------------------------------------------------------|----------------------------------------------------------------------------|
| Enter your full name as you would write it as t                                                                                                    | the author of a paper                                                   |                                                                            |
| Jan Chromý                                                                                                    |                                                                         |                                                                            |
| <ul> <li>I confirm that this name is typed exactly as it<br/>any future changes to my name will require m<br/>weeks processing time.</li> <li>We found the following profiles with the name</li> </ul> | would appear as an author<br>noderation by the OpenRevi<br>e Jan Chromý | in my publications. I understand that<br>ew.net Staff, and may require two |
|                                                                                                    |                                                                         |                                                                            |
| ****@gmail.com                                                                                                    | Reset Password                                                          | for ~Jan_Chromý1                                                           |
| ****@ff.cuni.cz                                                                                                    | Reset Password                                                          | for ~Jan_Chromý1                                                           |
| Create a new profile if none of the profiles abo                                                                                                    | ove belong to you                                                       |                                                                            |
| Email address                                                                                                    | Sign Up                                                                 | as ~Jan_Chromý2                                                            |

- 4. Enter your email address and click Sign Up, then set your password.
- 5. You will be directed to the registration page, which consists of several steps:
  - **Step 1** Enter your name again, including any previous names used in your academic career.

| 1                       | 2                                                             | <u>3</u>                  |                   | 5                                        | (6)                                               | - 7       |
|-------------------------|---------------------------------------------------------------|---------------------------|-------------------|------------------------------------------|---------------------------------------------------|-----------|
| Names                   | <b>Personal Info</b><br>Gender,<br>Pronouns and<br>Birth Year | Emails                    | Personal<br>Links | History<br>Career &<br>Education History | <b>Relations</b><br>Advisors & Other<br>Relations | Expertise |
| Names                   |                                                               |                           |                   |                                          |                                                   |           |
| Enter your full name. A | Also add any other names you h                                | ave used in the past when | authoring papers. |                                          |                                                   |           |
| Full Name               |                                                               |                           |                   |                                          |                                                   |           |
| Eva Pospíšilová         |                                                               | ~Eva_Pospí                | šilová3 (Pr       | eferred Name)                            |                                                   |           |

- Step 2 Provide your gender, pronouns, and birth year (or skip this step).
- **Step 3** Enter your current email address and, optionally, any past email addresses used in your publications. You may proceed with just your current address.
- **Step 4** To verify your identity, especially if you are not using an institutional email address, provide at least one of the requested links.

| 1                                                 | 2                                                      | <u>3</u>                    |                                | 5                                        | 6                                                 | - 7      |
|---------------------------------------------------|--------------------------------------------------------|-----------------------------|--------------------------------|------------------------------------------|---------------------------------------------------|----------|
| Names                                             | Personal Info<br>Gender,<br>Pronouns and<br>Birth Year | Emails                      | Personal<br>Links              | History<br>Career &<br>Education History | <b>Relations</b><br>Advisors & Other<br>Relations | Expertis |
| Personal Links                                    | *                                                      |                             |                                |                                          |                                                   |          |
| t least one URL is re<br>vith http:// or https:// | quired that displays your name a<br>/                  | nd email. Enter full URLs o | f your public profiles on othe | er sites. All URLs should begin          |                                                   |          |
| lomepage URL                                      |                                                        | Google S                    | cholar URL                     |                                          |                                                   |          |
|                                                   |                                                        |                             |                                |                                          |                                                   |          |
| OBLP URL 🚯                                        |                                                        |                             |                                |                                          |                                                   |          |
|                                                   |                                                        |                             |                                |                                          |                                                   |          |
| ORCID URL                                         |                                                        | Wikipedi                    | a URL                          |                                          |                                                   |          |
|                                                   |                                                        |                             |                                |                                          |                                                   |          |
| inkedin URL                                       |                                                        | Semantic                    | Scholar URL 🚯                  |                                          |                                                   |          |
|                                                   |                                                        |                             |                                |                                          |                                                   |          |
| CL Anthology UI                                   | RL 🚯                                                   |                             |                                |                                          |                                                   |          |
|                                                   | -                                                      |                             |                                |                                          |                                                   |          |
|                                                   |                                                        |                             |                                |                                          |                                                   |          |

**Step 5** Enter your current institutional affiliation. Previous institutions are optional. This information helps with reviewer assignments.

## **Complete Registration**

Birth Year

Enter your current institution and at least one web URL to complete your registration. All other fields are optional.

| 1     | 2             |        |          | 5                 | (6)              | - 7       |
|-------|---------------|--------|----------|-------------------|------------------|-----------|
| Names | Personal Info | Emails | Personal | History           | Relations        | Expertise |
|       | Gender,       |        | Links    | Career &          | Advisors & Other |           |
|       | Pronouns and  |        |          | Education History | Relations        |           |

## Career & Education History \*

Enter your career and education history. The institution domain is used for conflict of interest detection, author deduplication, analysis of career path history, and tallies of institutional diversity. For ongoing positions, leave the End field blank.

| Position                           | Start          | End      | Institution Info              |                           |   |
|------------------------------------|----------------|----------|-------------------------------|---------------------------|---|
| Choose or type a position          | start year     | end year | Choose or type an institution | Institution Name          | 0 |
| Institution Country/Re Institution | State/Province |          | Institution City              | Department of Institution |   |
| Choose or type a position          | start year     | end year | Choose or type an institution | Institution Name          | 0 |
| Institution Country/Re Institution | State/Province |          | Institution City              | Department of Institution |   |
| Choose or type a position          | start year     | end year | Choose or type an institution | Institution Name          | • |
| Institution Country/Re Institution | State/Province |          | Institution City              | Department of Institution | ] |
| 0                                  |                |          |                               |                           |   |
|                                    |                |          |                               |                           |   |

Next Section

**Step 6** List any close colleagues or advisors with whom you may have a conflict of interest, such as your PhD supervisor. You may skip this step if you do not have much time, but we would appreciate it if you would fill in your supervisor(s) if you are doing a PhD or if you are a post-doc.

## **Complete Registration**

Enter your current institution and at least one web URL to complete your registration. All other fields are optional.

| Names               | Personal Info<br>Gender,<br>Pronouns and | Emails                    | 4<br>Personal<br>Links          | History<br>Career &<br>Education Histor | У | Relations<br>Advisors & Other<br>Relations |      | Relations<br>Advisors & Other<br>Relations |   | Expertise |  |  |
|---------------------|------------------------------------------|---------------------------|---------------------------------|-----------------------------------------|---|--------------------------------------------|------|--------------------------------------------|---|-----------|--|--|
| Advisors & Other    | <b>Relations</b>                         | hould be included when d  | etecting conflicts of interest. |                                         |   |                                            |      |                                            |   |           |  |  |
| Relation            | Name                                     | ne name or your rino davi | 501                             |                                         |   | Start                                      | End  | Visible to                                 |   |           |  |  |
| Choose or type a re | lation Search relation                   | by name or email          |                                 |                                         | ۹ | year                                       | year | everyone                                   | ~ | 0         |  |  |
| Choose or type a re | lation Search relation                   | by name or email          |                                 |                                         | ۹ | year                                       | year | everyone                                   | ~ | 0         |  |  |
| Choose or type a re | lation Search relation                   | by name or email          |                                 |                                         | ۹ | year                                       | year | everyone                                   | ~ | 0         |  |  |
| 0                   |                                          |                           |                                 |                                         |   |                                            |      |                                            |   | -         |  |  |
|                     |                                          |                           |                                 |                                         |   |                                            |      |                                            |   |           |  |  |

Next Section

**Step 7** Indicate your areas of expertise.

| $\cdot$                                           | (2)                                                                 | <u>3</u>                                                                                                    |                               |            | - (5)                                   | 6                                                 | 7         |
|---------------------------------------------------|---------------------------------------------------------------------|----------------------------------------------------------------------------------------------------|-------------------------------|------------|-----------------------------------------|---------------------------------------------------|-----------|
| Names                                             | <b>Personal Info</b><br>Gender,<br>Pronouns and<br>Birth Year       | Emails                                                                                                    | Personal<br>Links             | Ec         | History<br>Career &<br>ducation History | <b>Relations</b><br>Advisors & Other<br>Relations | Expertise |
| Expertise                                         |                                                                     |                                                                                                    |                               |            |                                         |                                                   |           |
| For each line, enter c<br>which you would hav     | omma-separated keyphrases rep<br>e expertise and interest. For exan | resenting an intersection on notes and the section of the section of the section | f your interests. Think of ea | ch line as | a query for papers in                   |                                                   |           |
| topic models, social ne<br>deep learning, RNNs, o | etwork analysis, computational soci<br>dependency parsing           | al science                                                                                                    |                               |            |                                         |                                                   |           |
| Research areas o                                  | f interest                                                          |                                                                                                    | Sta                           | rt         | End                                     |                                                   |           |
|                                                   |                                                                     |                                                                                                    | У                             | ear        | year                                    | 0                                                 |           |
|                                                   |                                                                     |                                                                                                    | y                             | ear        | year                                    | 0                                                 |           |
|                                                   |                                                                     |                                                                                                    |                               | bar        | vear                                    | 0                                                 |           |
|                                                   |                                                                     |                                                                                                    | У                             | ai         | ,                                       |                                                   |           |
| 0                                                 |                                                                     |                                                                                                    | y.                            | -          |                                         |                                                   |           |

6. Finally, click Register to OpenReview to complete the process.